## **Einrichten eines OpenVPN-Zugangs**

Sofern Sie schon ein funktionierendes OpenVPN mit einem Hochschulzertifikat auf Ihrem Rechner haben, müssen Sie diese Installation nicht durchführen!

Für einen Zugang zu speziellen Diensten unserer Hochschule benötigen Sie neben Ihren Zugangsdaten (Benutzername und Passwort) auch eine spezielle Software auf Ihrem Endgerät. Diese spezielle Software (OpenVPN) stellt eine gesicherte und verschlüsselte Verbindung zwischen Ihrem Endgerät und dem Hochschulnetz her.

Den VPN-Zugang benötigen Sie insbesondere für folgende Dienste / Zugänge:

- uneingeschränkter Zugriff auf Bibliotheksangebote,
- Zugriff auf das W-Laufwerk,
- Abrufen von Softwarelizenzen sowie Zugang zu diversen Lizenzservern,
- Remote Zugriff auf Poolrechner,
- Zugriff auf den comserver

Über den folgenden Link (unter Verwendung der Zugangsdaten) gelangen Sie zu einer Seite des Rechenzentrums, auf der die Einrichtung des VPN-Zugangs beschrieben wird.

https://intranetportal.hs-esslingen.de/mobilenet/

Hier benötigen Sie Ihre Zugangsdaten.

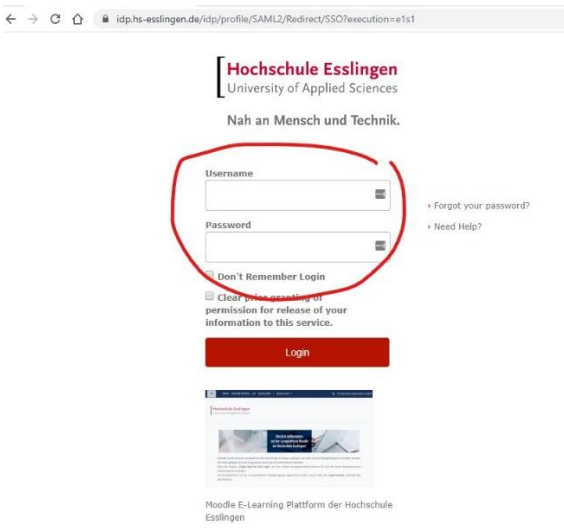

Danach sehen Sie die Seite des Rechenzentrums. Bitte befolgen Sie die Installationsreihenfolge.

Punkt 1. beschreibt die Besonderheit während der Corona Krise.

Bei Punkt 2. wählen Sie Ihr Betriebssystem.

Im Folgenden wird die Installation für Windows beschrieben.

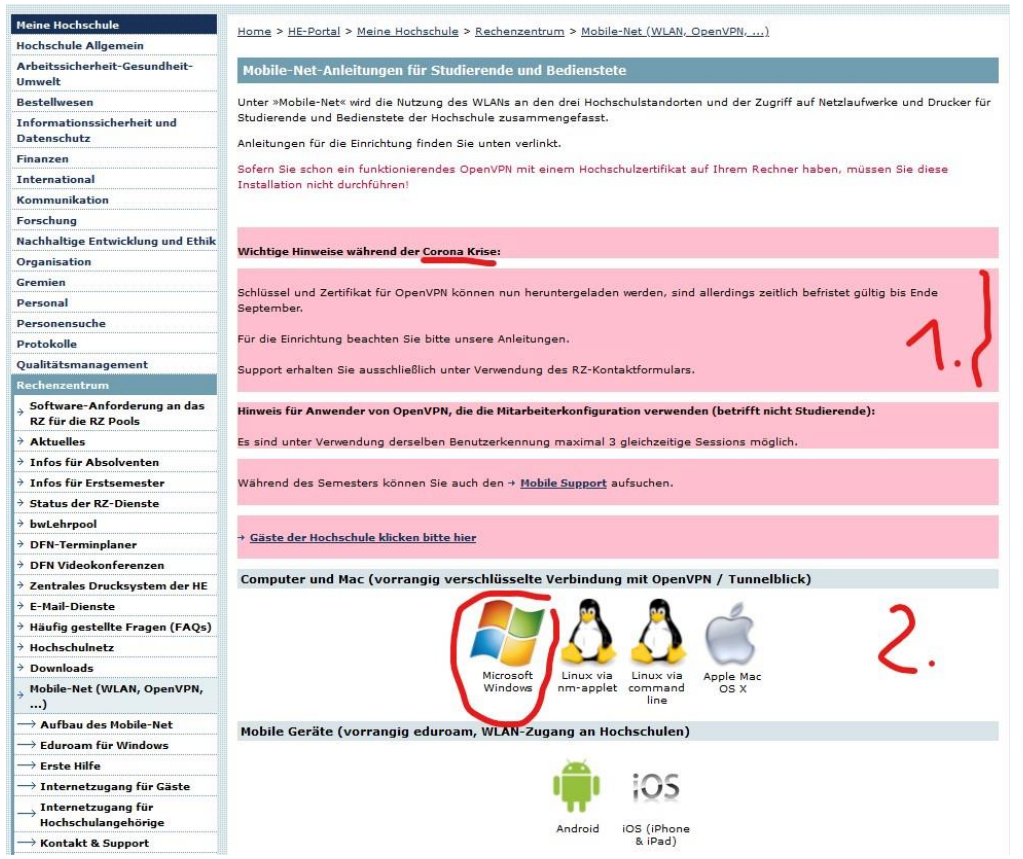

Beachten Sie bitte die Hinweise unter "Vorbereitungs-Schritte".

Der in folgender Abbildung gestrichene Abschnitt ("Sie müssen Ihren Rechner […] per USB-Stick).") entfällt zurzeit (Corona-Ausnahme).

Schritt 1: Zuerst laden Sie den OpenVPN-Installer,

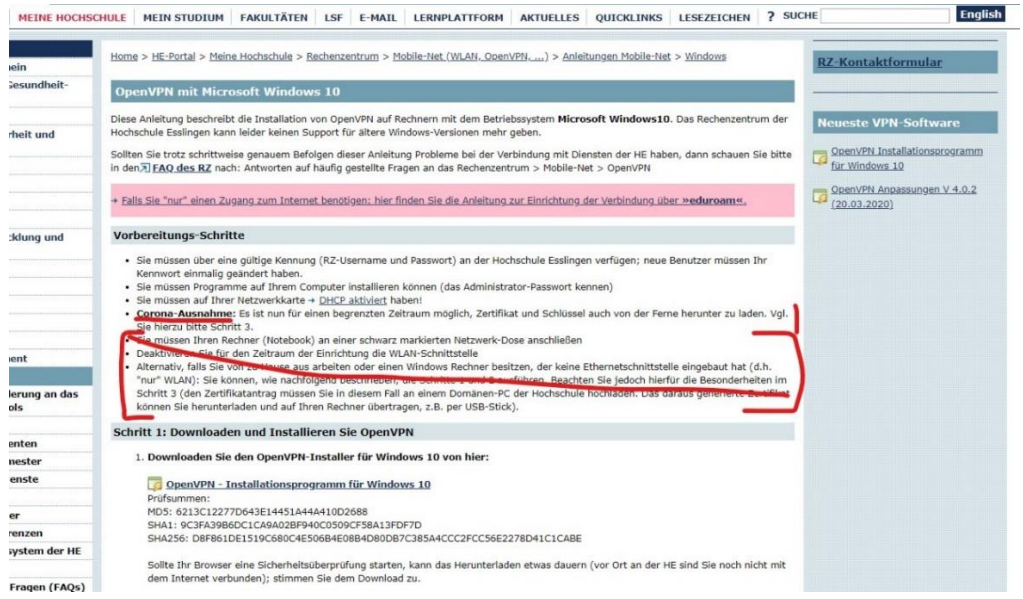

danach die Software für die Anpassung an die Hochschule Esslingen (*Schritt 2*). Im *3. Schritt* erhalten Sie das temporäre Zertifikat nach einer Anmeldung.

## Hochschule Esslingen University of Applied Sciences

## Hochschule Esslingen University of Applied Sciences

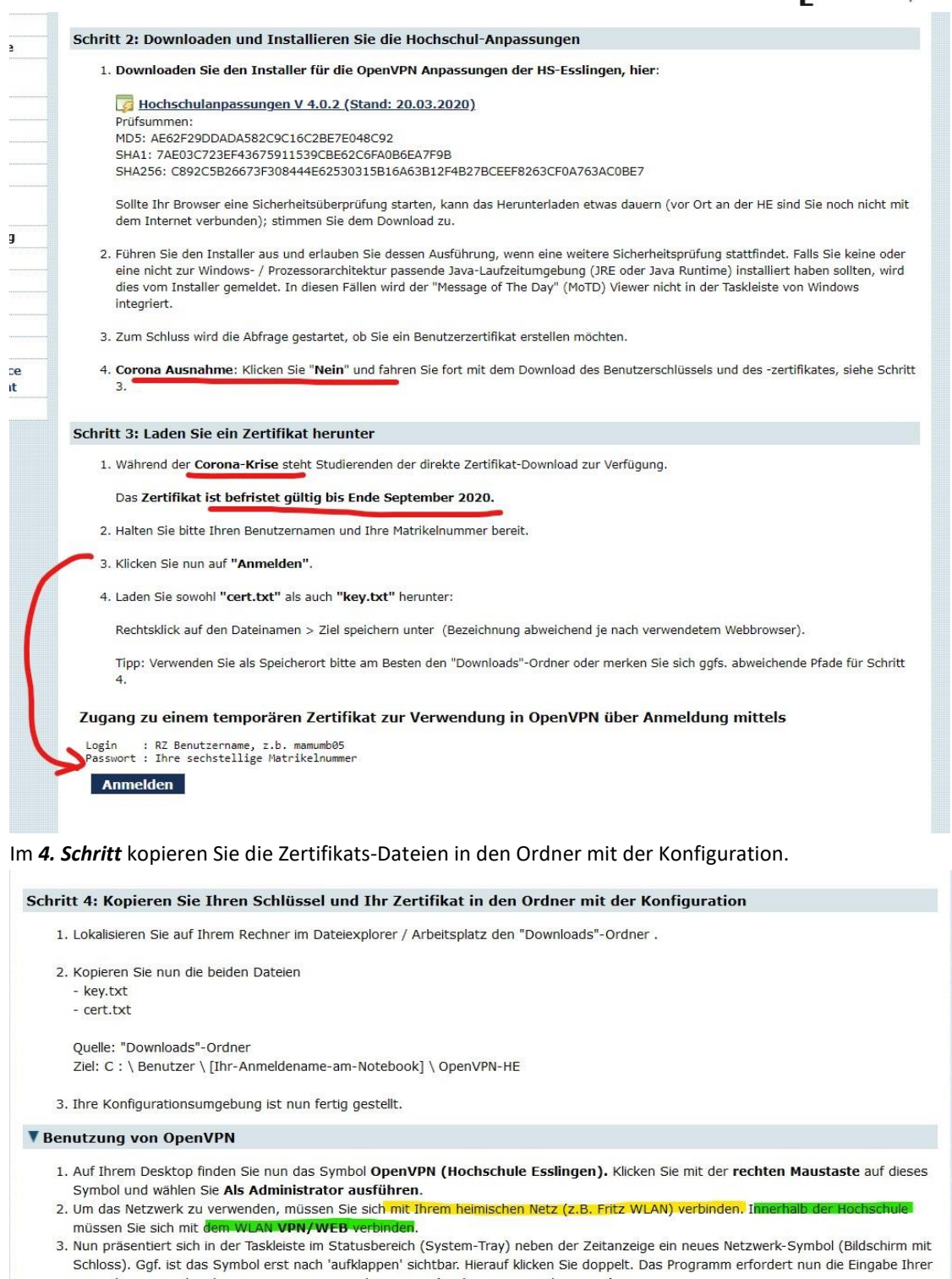

Nutzerkennung, also Ihres RZ-Usernamen und Passwort (analog zum E-Mail-Zugang). 4. Nach erfolgreicher Anmeldung wechselt die Farbe des OpenVPN-Symbols auf grü.

Nun können Sie OpenVPN nutzen; die Anleitung dafür steht unter "Benutzung von OpenVPN".